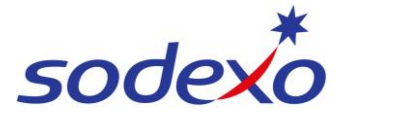

## SmartPay Training – UKG Mobile App

## Adding a work order for callback or on-call

This QRG will show you how to associate your time with a Work Order.

## Note: This is specifically for 'on-call' shifts – please do not use for regular shifts.

- 1. When you begin work, tap the **Punch** tile on your home screen.
- 2. Tap Add Transfer.
- 3. Tap Add Labor Category.

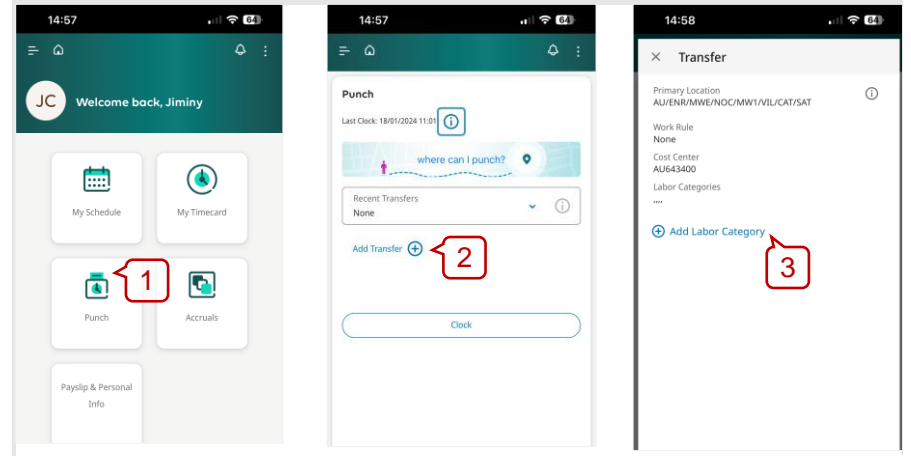

- 4. Tap the **Add WORK ORDER** drop down box.
- 5. Tap Work Order.
- 6. Tap **OK**.
- 7. Click Apply

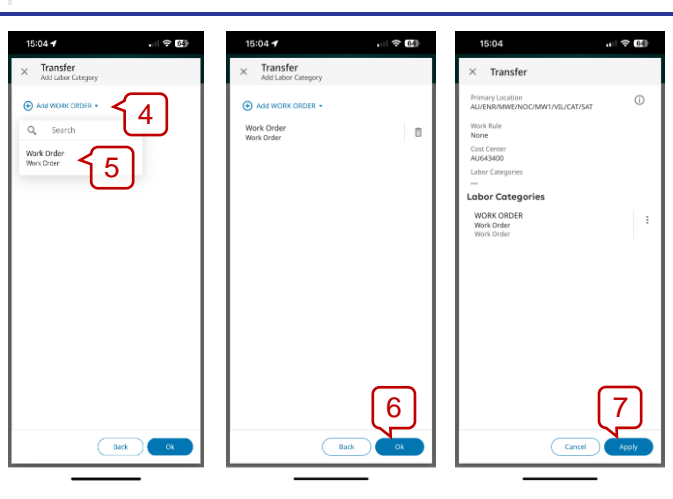

8. Tap **Clock** to punch in for your callback/on-call shift.

A message will display to show that you've successfully clocked in.

Your manager will be notified that you have a Work Order attached to your punch.

9. *Important:* You will need repeat steps 1 to 8 to clock out when you have finished the Work Order.

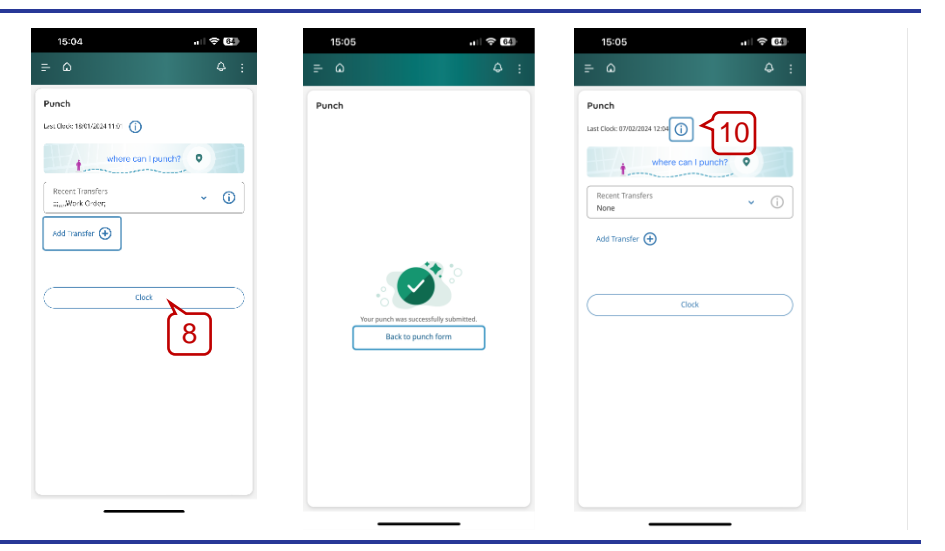

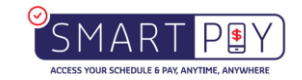

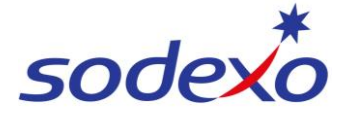

## SmartPay Training – UKG Mobile App

**Note**: Only your manager can add the Work Order number to your punches and once your manager has identified that you have performed work on a Work Order they will then assign the relevant Work Order number. This is an example of what it will look like in your timecard below.

| 17:46                                      |               | . II 🤝           | 57    |
|--------------------------------------------|---------------|------------------|-------|
| CRICKET Jiminy                             |               |                  | ×     |
| <                                          | 07/2          |                  | >     |
| Timeframe<br>Current Pay Period            | Total to Date | 0<br>0<br>0<br>0 |       |
| Overtime<br>[ Reviewed ]                   |               |                  |       |
| Shift Total 1.43                           |               |                  |       |
| 12:04                                      |               |                  |       |
| Edited By Owen, Lisa                       |               |                  | : 😁   |
| Comments (1)                               | iewed ]       |                  |       |
| Punch Out<br>13:30<br>Edited By Owen, Lisa |               |                  | :     |
| 테 Comments (1)                             |               |                  |       |
| Transfer<br>;;;,,,,,Work Order;            | >             |                  | (j) → |
|                                            | Add Punch     |                  |       |
|                                            | Add Paycode   | 2                |       |

2 2

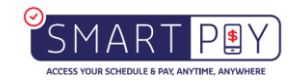